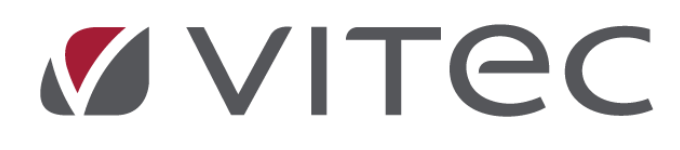

# Nyhetsdokument Vitec Hyra

# Version 1.74 – januari 2020

Reviderat 2020-01-20

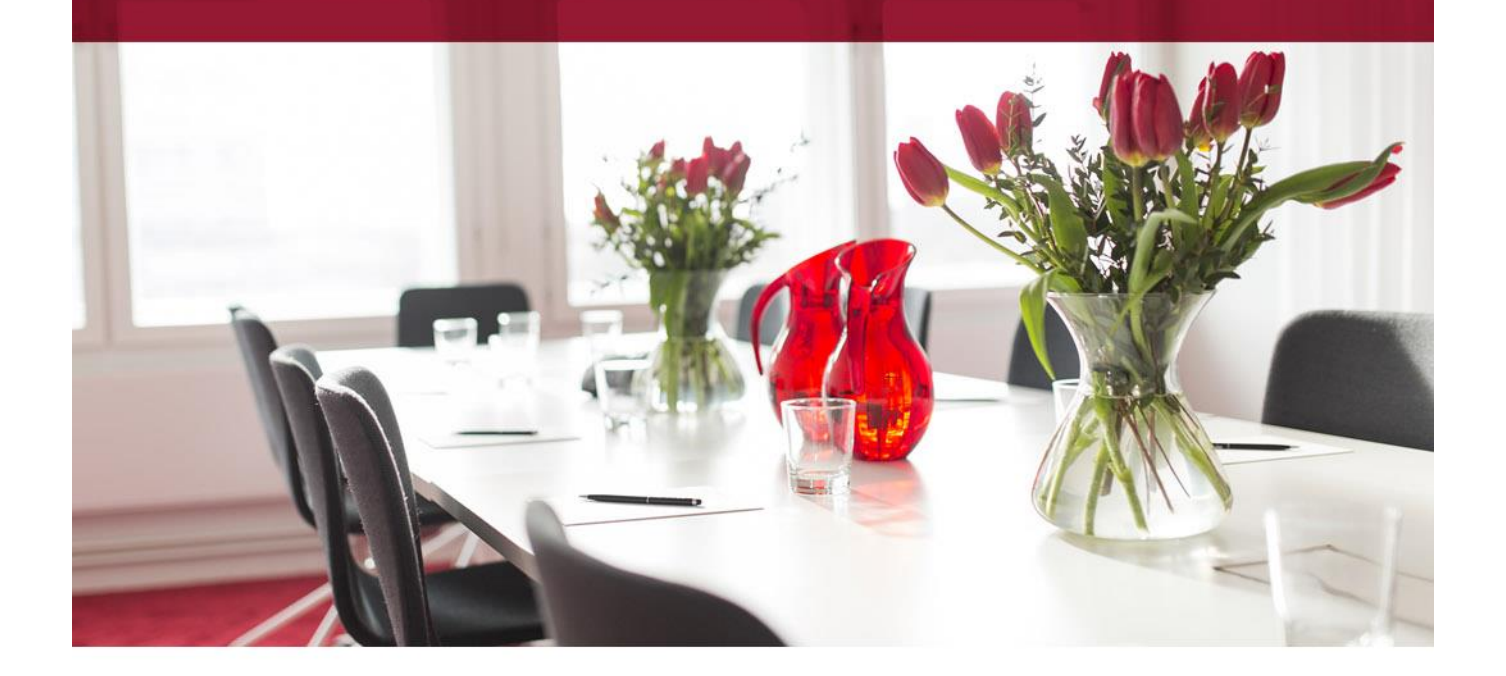

## Innehållsförteckning

| Inledning                                       | 4  |
|-------------------------------------------------|----|
| Verktyg                                         | 4  |
| Datalistor                                      | 4  |
| Dokumentarkivet                                 | 5  |
| Utforska dokumentarkivet                        | 5  |
| Rensa filer som saknar koppling                 | 6  |
| Behörighet                                      | 7  |
| Kontrakt                                        | 7  |
| Byte av kontraktstyp                            | 7  |
| Autogiro                                        | 7  |
| Medgivande via internetbank – utan sekelsiffror | 7  |
| Loggning på autogiro                            | 8  |
| Betalningar                                     | 9  |
| Dela upp betalning                              | 9  |
| Återbetalning med SUS-fil                       | 11 |
| Filformat                                       | 11 |
| Inställningar/behörighet                        | 11 |
| Behörighet                                      | 13 |
| Flödesbeskrivning                               | 15 |
| Skapa fil                                       | 17 |
| Krav                                            | 18 |
| Påminnelse/krav till Addoro                     | 18 |
| Rapporter                                       | 18 |
| Intressentlista                                 | 18 |
| Listmallar                                      | 18 |
| Nytt vid urval av intressenter                  | 18 |
| Nya kolumner                                    | 19 |
| BRF                                             | 19 |
| Lägenhetsförteckning – Ekonomisk plan           | 19 |
| Smått och gott                                  | 19 |
| Engångsbelopp har utökats                       | 19 |
| Skapa ärende                                    | 19 |
| Dolt lösenord integration Addoro                | 20 |
| Bokmärken - Avgift                              | 20 |
|                                                 |    |

## Inledning

Några av nyheterna i version x.74 av Vitec Hyra är att det nu är möjligt att skapa en återbetalningsfil av formatet SUS för att kunna göra utbetalningar till hyresgäster. Vid inläsning av betalningar, kan du nu välja att dela upp en betalning på flera fakturor direkt i dialogen. Autogiromedgivande via Internetbank tillåter nu betalarnummer utan sekelsiffror. Verktyget för listmallar har kompletterats Intressentlistan, så att du kan skapa egna listmallar av den.

# Verktyg

## Datalistor

Till datalistor har nu möjlighet att ange argument utan att redigera SQL-fältet tillkommit. Upp till fem parametrar kan skickas med en lista. Dessa läggs in i SQL-koden som #param[1-5]# och ersätts under körning av den text som står i värdefältet. Parametrarna kan vara av typerna Datum, Tal eller Text. Varje parameter kan beskrivas för användaren i beskrivningsfältet, fältet är alltså endast information till användaren om vad parametrarna avser. Vid körning av datalista sparas parameterns ifyllda värde.

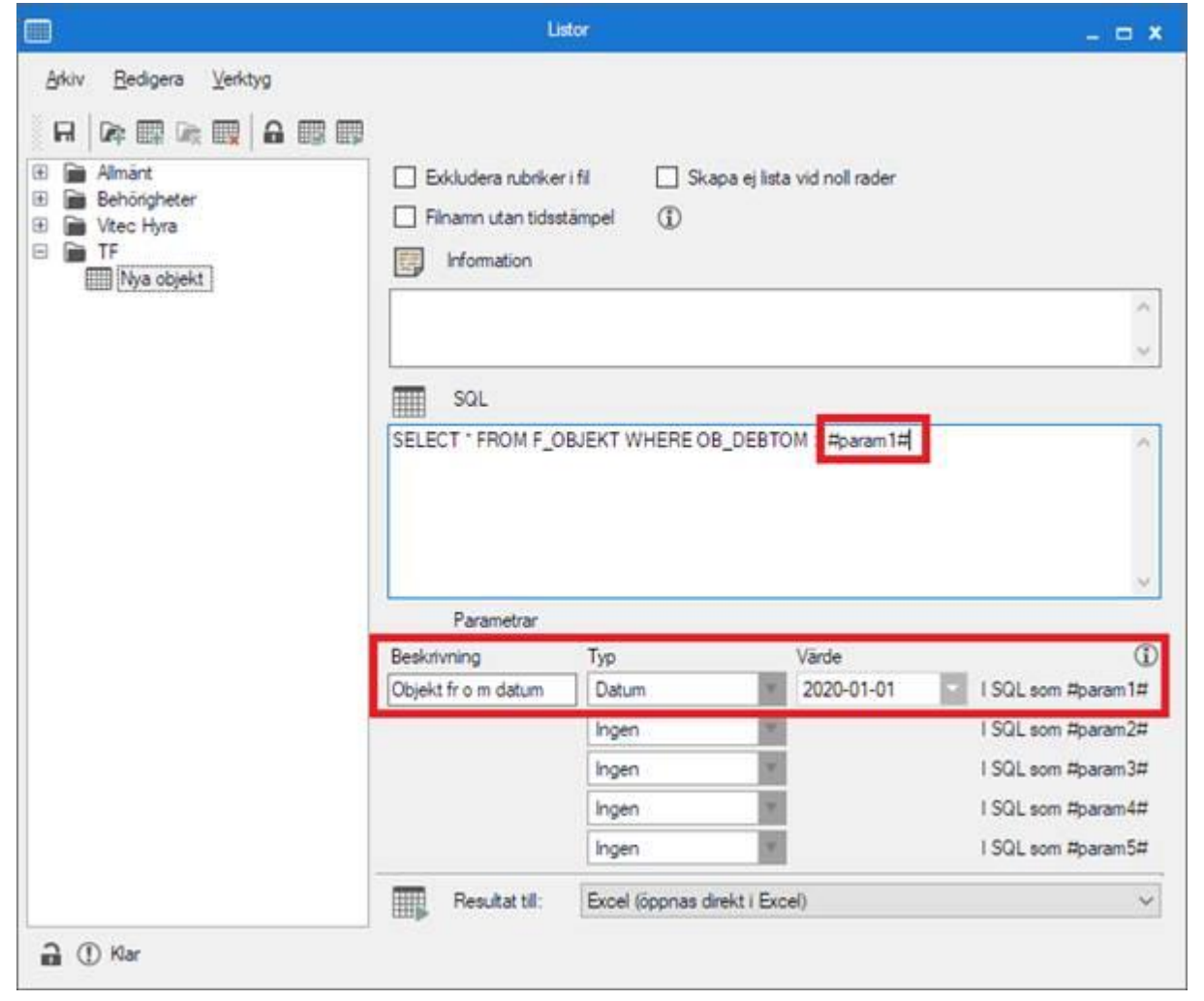

Funktionen blir extra användbar för användare som har behörighet köra men inte att redigera datalistor. Dessa användare kan fylla i parametervärden.

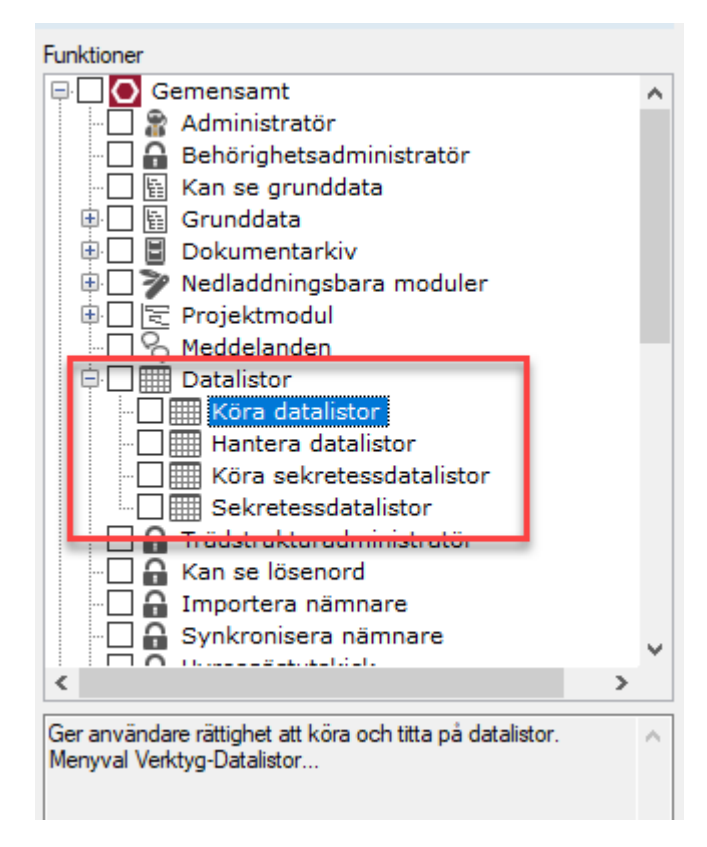

### Dokumentarkivet

### Utforska dokumentarkivet

En ny dialog för att utforska de faktiska filerna som ligger i dokumentarkivet finns nu tillgänglig. Det är framförallt för dig som har molntjänst och lagrar filer i Dokumentarkivet hos Vitec. Filer som skapas via schemalagda tjänster sparas t ex här.

Du kommer åt dialogen från *Verktyg->Dokumentarkivet*, klicka sedan på *Arkiv->Utforskaren*.

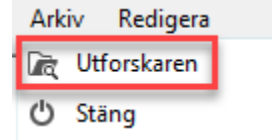

I dialogen går det att se, ladda ner, ta bort och byta namn på de filer som ligger i dokumentarkivet. Skillnaden mot den dialog som funnits tidigare för att hantera dokument i dokumentarkivet, är att denna dialog hanterar de faktiska filerna, inte kopplingarna som finns till filerna i systemet.

| <b>Γ</b> α                                                                                                    | Utforskaren                                                                                                    | - 🗆 ×         |
|----------------------------------------------------------------------------------------------------|----------------------------------------------------------------------------------------------------|---------------|
|                                                                                                    | dokumentarkiv_otestat (350 filer)                                                                                                    |               |
| Image: Constraint of the second state of the second state of the second sta | Fil           20180911_110818.jpg           20180912_132253.jpg           20180912_132914 (1).jpg           20180912_132914.jpg           20180912_132914.jpg           20180912_132914.jpg           380262_223573764383086_1165869108_n.jpg           9.png           A2-plan-11-o-12-ny.pdf           amor.pdf           Autogiro - registering av.pdf           bambi.jpeg           Besiktning.pdf           BGCInvoice_20160523_103805_1.xml           BGCInvoice_20160523_103805_2.xml           BGCInvoice_20160523_104357_1.xml           BIGCInvoice_20160523_104357_1.xml           BIG2.pdf           Bilaga 304950013.pdf           Bilaga 304950013.pdf           Bilaga 304950013.pdf           Bilaga 304950013.pdf           Bilaga 304950013.pdf           Bilaga 304950013.pdf           Bilaga 304950013.pdf           Bilaga 304950013.pdf           Bilaga 304950013.pdf           Bilaga 304950013.pdf           Bilaga 304950013.pdf           Bilaga 304950013.pdf           Bilaga 304950013.pdf           Bilaga 304950013.pdf |               |
| Mappar listade i mappen:<br>\\su-devappserv\dokumentarkiv_otestat                                                                                                    | 🚺 Ladda ner 🚺 Byt namn 🚺 Ta bort 📦 Granska                                                                                                    | <u>S</u> täng |

### Rensa filer som saknar koppling

Dokument/filer som saknar koppling i databasen kan visas för att sedan kunna tas bort eller laddas ner.

Markera först den katalog som du vill se om det finns okopplade filer, klicka sedan på knappen "Granska". Då får du besked om hur många filer som saknar koppling och de markeras (grå markering) för vidare åtgärd.

| নি                                                                                                    | Utforskaren                                                                                                    | – 🗆 🗙         |
|----------------------------------------------------------------------------------------------------|----------------------------------------------------------------------------------------------------|---------------|
|                                                                                                    | dokumentarkiv_otestat (350 filer)                                                                                                    |               |
| dokumertarkiv_otestat     dokumertarkiv_otestat     dokumertarkiv_otestat     dokumertarkiv_otestat     dokumertarkiv_otestat     dokumertarkiv_otestat     dokumertarkiv_otestat     dokumertarkiv_otestat     dokumertarkiv_otestat     dokumertarkiv_otestat     dokumertarkiv_otestat     dokumertarkiv_otestat     dokumertarkiv_otestat | Fil       20180911_110818.jpg         20180912_132253.jpg       Granska mapp         Granska mapp       X         Image: Design marker in the state of the state of the |               |
| E: in UserCA<br>E: in Wordmallar                                                                                                    | OK           Besiktning.pdf           BGCInvoice_20160523_103805_xml           BGCInvoice_20160523_103805_1xml           BGCInvoice_20160523_103805_2xml           BGCInvoice_20160523_104357_xml           BGCInvoice_20160523_104357_1xml           BGCInvoice_20160523_104357_1xml           Bilaga 304950013.pdf           Bilaga 3049500132.pdf           bild1.tif           bild10.jpg                                                                                                    | ~             |
| Mappar listade i mappen:<br>\\su-devappserv\dokumentarkiv_otestat                                                                                                    | 🚺 Ladda ner 🛛 🗋 Byt namn 🗋 Ta bort 🕼 Granska                                                                                                    | <u>S</u> täng |

### Behörighet

Användaren behöver ha behörighet för att kunna utforska det fysiska dokumentarkivet. Återfinns under *Gemensamt->Dokumentarkivet->Utforskaren* i trädet över funktioner.

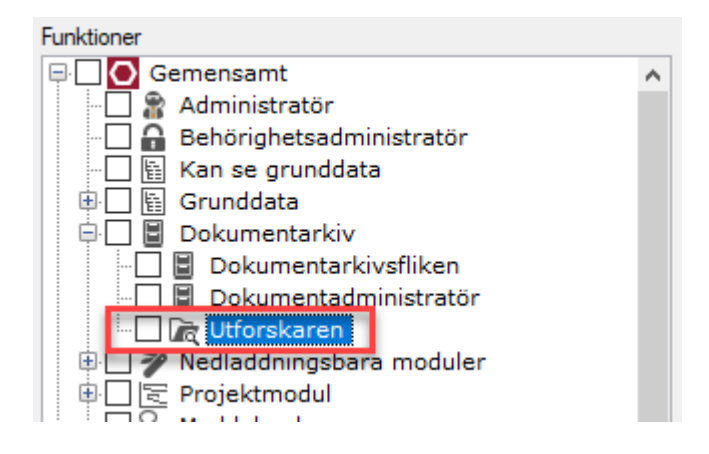

## Kontrakt

### Byte av kontraktstyp

Nu går det inte att byta kontraktstypen på internkontrakt som fakturerats med inställningen "skapa endast fakturaunderlag på internkontrakt". Valet för kontraktstyperna blir inaktiva när kontraktet har fakturerats.

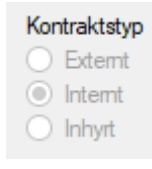

## Autogiro

### Medgivande via internetbank – utan sekelsiffror

Autogiromedgivande via Internetbank tillåter nu betalarnummer utan sekelsiffror, d v s med endast 10 siffror. Tidigare var det ett krav på 12 siffror, men nu är det tillåtet både med och utan sekelsiffror. Betalarnumret måste fortfarande vara ett giltigt personnummer.

Hyresgästen fyller själv i sitt personnummer (betalarnummer) via sin internetbank när personen ansöker om autogiro. När filen (Autogiro->Medgivande via internetbank) läses in i Vitec Hyra kontrolleras det angivna betalarnumret så att det är ett giltigt personnummer och att personen har ett kontrakt.

## Loggning på autogiro

Förändringar på autogiromedgivandet loggas. Det ser du från den nya logg-knappen på "Redigera person" och fliken autogiro.

|                                                                                                    | Redige                   | era person                                                           |                                                   | -                | <b>□ ×</b>     |                     |
|----------------------------------------------------------------------------------------------------|--------------------------|----------------------------------------------------------------------|---------------------------------------------------|------------------|----------------|---------------------|
| 🕈 E-faktura 🛛 🐻 Note                                                                                                    | ringar 📱 Dokumer         | nt                                                                   |                                                   |                  |                |                     |
| 🖞 Standard 🛛 🖃 Adre                                                                                                    | ss 📝 Kontraktinfor       | mation 🔢 Kod                                                         | delsvärden 🚷                                      | Autogiro         |                |                     |
| Autogiron                                                                                                    |                          |                                                                      |                                                   |                  |                |                     |
| Betalnummer                                                                                                    | Ägare/fastighet          | Status                                                               | 3                                                 |                  |                |                     |
| )                                                                                                    |                          | l                                                                    | .ogg                                              |                  |                |                     |
| Datum                                                                                                    | Användare                | Fulletändist n                                                       | Händelse                                          |                  |                |                     |
| 2020-01-08 11-2                                                                                                    | Arivariuare              | ruistandigt n                                                        | Status ändrader                                   | e från 'Åndrad'  | till 'Godkän   | d'                  |
| 2020-01-08 11:2                                                                                                    | ):28 superuser           |                                                                      | Kontonummer ä                                     | indrades från 'S | 556664441      | 12' till '556664441 |
| 2020-01-08 11:2                                                                                                    | ):28 superuser           |                                                                      | Status ändrades                                   | s från 'Godkän   | d' till 'Åndra | ad'.                |
|                                                                                                    |                          |                                                                      |                                                   |                  |                |                     |
|                                                                                                    |                          |                                                                      |                                                   |                  |                |                     |
|                                                                                                    |                          |                                                                      |                                                   |                  |                |                     |
|                                                                                                    |                          |                                                                      |                                                   |                  |                |                     |
|                                                                                                    |                          |                                                                      |                                                   |                  |                |                     |
| /                                                                                                    |                          |                                                                      |                                                   |                  |                |                     |
| •                                                                                                    |                          |                                                                      |                                                   |                  |                |                     |
| Lägg till potering                                                                                                    |                          |                                                                      |                                                   |                  |                | Stäng               |
| Lägg till notering                                                                                                    |                          |                                                                      |                                                   |                  |                | Stäng               |
| Lägg till notering                                                                                                    |                          |                                                                      |                                                   | •                |                | Stäng               |
| Lägg till notering<br>Bankgiro                                                                                                    | 9912346                  |                                                                      |                                                   | 1                |                | Stäng               |
| Lägg till notering<br>Bankgiro<br>Kundnummer                                                                                      | 9912346<br>197855        |                                                                      |                                                   | 1                |                | Stäng               |
| Lägg till notering<br>Bankgiro<br>Kundnummer                                                                                      | 9912346<br>197855        |                                                                      |                                                   | 1                |                | Stäng               |
| Lägg till notering<br>Bankgiro<br>Kundnummer<br>Status                                                                            | 9912346<br>197855        |                                                                      |                                                   |                  |                | Stäng               |
| Lägg till notering<br>Bankgiro<br>Kundnummer<br>Status                                                                            | 9912346<br>197855        | <ol> <li>Autogiro</li> </ol>                                         | posten är godkänd                                 |                  |                | Stäng               |
| Lägg till notering<br>Bankgiro<br>Kundnummer<br>Status<br>✓ Ändrad                                                                | 9912346<br>197855        | <ul> <li>Autogiro<br/>av bank</li> </ul>                             | posten är godkänd<br>och redo att                 |                  |                | Stäng               |
| Lägg till notering<br>Bankgiro<br>Kundnummer<br>Status<br>✓ Ändrad<br>✓ Skickad till b                                            | 9912346<br>197855        | (i) Autogiro<br>av bank<br>använda                                   | posten är godkänd<br>och redo att<br>as.          | 1                |                | Stäng               |
| Lägg till notering<br>Bankgiro<br>Kundnummer<br>Status<br>✓ Ändrad<br>✓ Skickad till b                                            | 9912346<br>197855        | (i) Autogiro<br>av bank<br>använda                                   | posten är godkänd<br>och redo att<br>as.          | 3                |                | Stäng               |
| Lägg till notering<br>Bankgiro<br>Kundnummer<br>Status<br>✓ Ändrad<br>✓ Skickad till b<br>✓ Godkänd                               | 9912346<br>197855        | <ol> <li>Autogiro<br/>av bank<br/>använda</li> </ol>                 | posten är godkänd<br>och redo att<br>as.          |                  |                | Stäng               |
| Lägg till notering<br>Bankgiro<br>Kundnummer<br>Status<br>✓ Ändrad<br>✓ Skickad till b<br>✓ Godkänd                               | 9912346<br>197855<br>ank | <ol> <li>Autogiro<br/>av bank<br/>använda</li> </ol>                 | posten är godkänd<br>och redo att<br>as.          | 3                |                | Stäng               |
| Lägg till notering<br>Bankgiro<br>Kundnummer<br>Status<br>✓ Ändrad<br>✓ Skickad till b<br>✓ Godkänd                               | 9912346<br>197855<br>ank | <ol> <li>Autogiro<br/>av bank<br/>använda</li> </ol>                 | posten är godkänd<br>och redo att<br>as.          | 9                |                | Stäng               |
| Lägg till notering<br>Bankgiro<br>Kundnummer<br>Status<br>✓ Ändrad<br>✓ Skickad till b<br>✓ Godkänd                               | 9912346<br>197855<br>ank | <ol> <li>Autogiro<br/>av bank<br/>använda</li> </ol>                 | posten är godkänd<br>och redo att<br>as.          |                  |                | Stäng               |
| Lägg till notering<br>Bankgiro<br>Kundnummer<br>Status<br>✓ Ändrad<br>✓ Skickad till b<br>✓ Godkänd                               | 9912346<br>197855<br>ank | <ol> <li>Autogiro<br/>av bank<br/>använda</li> <li>era</li> </ol>    | posten är godkänd<br>och redo att<br>as.<br>Spara | đ                | 9              | Stäng               |
| Lägg till notering<br>Bankgiro<br>Kundnummer<br>Status<br>✓ Ändrad<br>✓ Skickad till b<br>✓ Godkänd                               | 9912346<br>197855<br>ank | <ol> <li>Autogiro<br/>av bank<br/>använda</li> <li>era Ny</li> </ol> | posten är godkänd<br>och redo att<br>as.<br>Spara | đ                | 9              | Stäng               |
| Lägg till notering<br>Bankgiro<br>Kundnummer<br>Status<br>✓ Ändrad<br>✓ Skickad till b<br>✓ Godkänd                               | 9912346<br>197855<br>ank | <ul> <li>Autogiro<br/>av bank<br/>använda</li> <li>era Ny</li> </ul> | posten är godkänd<br>och redo att<br>as.<br>Spara | đ                | 9              | Stäng               |
| Lägg till notering<br>Bankgiro<br>Kundnummer<br>Status<br>✓ Andrad<br>✓ Skickad till b<br>✓ Godkänd                               | 9912346<br>197855<br>ank | Autogiro     av bank     använda era     Ny                          | posten är godkänd<br>och redo att<br>as.<br>Spara | j<br>Log         | 9              | Stäng               |
| Lägg till notering         Bankgiro         Kundnummer         Status         ✓ Andrad         ✓ Skickad till b         ✓ Godkänd | 9912346<br>197855<br>ank | Autogiro     av bank     använda era     Ny                          | posten är godkänd<br>och redo att<br>as.          | j Log            | 9              | Stäng               |
| Lägg till notering         Bankgiro         Kundnummer         Status         ✓ Andrad         ✓ Skickad till b         ✓ Godkänd | 9912346<br>197855<br>ank | Autogiro<br>av bank<br>använda                                       | posten är godkänd<br>och redo att<br>as.          | d<br>Log         | 9              | Stäng               |
| Lägg till notering<br>Bankgiro<br>Kundnummer<br>Status<br>✓ Andrad<br>✓ Skickad till b<br>✓ Godkänd                               | 9912346<br>197855<br>ank | <ul> <li>Autogiro<br/>av bank<br/>använda</li> <li>era Ny</li> </ul> | posten är godkänd<br>och redo att<br>as.          | d<br>Log         | 9              | Stäng               |
| Lägg till notering<br>Bankgiro<br>Kundnummer<br>✓ Andrad<br>✓ Skickad till b<br>✓ Godkänd                                         | 9912346<br>197855<br>ank | (i) Autogiro<br>av bank<br>använda<br>era Ny                         | posten är godkänd<br>och redo att<br>as.<br>Spara |                  | 9              | Stäng               |

# Betalningar

## Dela upp betalning

Vid inläsning av betalningar, kan du nu välja att dela upp en betalning på flera fakturor direkt.

Vid import av betalningar, i steget preliminära betalningar (2/3), kan du välja att dela upp en betalning. Markera betalningen och klicka på knappen *Dela upp*. Valet finns även för avvikande betalningar.

| ŧ.                                              |                                        |                 |               |            | Importera  | betalningar (2 | 2/3)       |    |                |          |                |        |           |
|-------------------------------------------------|----------------------------------------|-----------------|---------------|------------|------------|----------------|------------|----|----------------|----------|----------------|--------|-----------|
| Prelimināra betalnin<br>Välj i den högra listan | i <b>gar</b><br>(Betalningar att godka | inna) de betaln | ingar som ska | godkännas. |            |                |            |    |                |          |                |        | 000       |
| Visa endast mina                                |                                        |                 |               |            |            |                |            | Be | etalningar att | godkānna |                |        |           |
| Faktura                                         | Betalt belopp                          | Betald mo       | Restbelopp    | Fakturabe  | Faktura m  | Betalning      | Förfalloda |    | Ägare          | Datum    | Betalningssätt | Belopp | Öresavrun |
|                                                 |                                        |                 |               |            |            |                |            |    |                |          |                |        |           |
|                                                 |                                        |                 |               |            |            |                |            |    |                |          |                |        |           |
|                                                 |                                        |                 |               |            |            |                |            |    |                |          |                |        |           |
|                                                 |                                        |                 |               |            |            |                |            |    |                |          |                |        |           |
| ×                                               | Datalainanaa                           | Dela upp        | Exkli         | udera      | Redigera   | en Ti          | a bort     | •  |                |          |                |        |           |
| Faktura                                         | Betalt belopp                          | Betald mo       | Restbelopp    | Fakturabe  | Faktura m  | Betalning      | Förfalloda |    |                |          |                |        |           |
| 504402007                                       | 11 100                                 | 0               | 10 040        | 10 040     |            | 2010-10-24     | 2010/073   |    |                |          |                |        |           |
|                                                 |                                        |                 |               |            |            |                |            |    |                |          |                |        |           |
|                                                 |                                        |                 |               |            |            |                |            |    |                |          |                |        |           |
| <                                               |                                        | Dela upp        | 1 Inklu       | idera 🧃    | b Redigera | 💺 Ta           | > a bort   |    |                |          |                |        |           |
|                                                 |                                        |                 |               |            |            |                |            |    | Avbr           | yt << E  | akåt Nästa >>  | Klar   | Hjälp     |

Sedan väljer du vilken/vilka fakturor som betalningen ska fördelas på. Det går endast att välja fakturor med samma mottagare som ursprungsbetalningen. Det går även att söka bland fakturorna genom att fylla i nedan val och klicka sedan på *Filtrera*.

- \* Fakturanummer
- \* Fakturabelopp
- \* Objektsnummer
- \* Hyresgästens namn
- \* Hyresgästens personnummer

| Filtrera |
|----------|
|          |

I den nedre rutan markerar du fakturan/-orna som ska inkluderas. I högra delen anges det nya beloppet för respektive faktura. Hela inbetalningsbeloppet måste vara fördelat innan du kan spara med Ok-knappen.

|                                |                    |                         |                     | Dela     | upp betal | ning       |            |                         | د                                               |
|--------------------------------|--------------------|-------------------------|---------------------|----------|-----------|------------|------------|-------------------------|-------------------------------------------------|
| Colub man att fürstelle b      | h at a la incara a |                         |                     |          |           |            |            |                         |                                                 |
| Fakturor att fordela b         | betainingens urspr | ungsbeiopp pa           | AL                  |          |           |            |            | - Ny betalning på fakti | ura                                             |
| Objekt 11                      | Fakturanum         | Nytt belopp (betaining) | ivytt betainingssat | t Beid   | opp Kes   | stbelopp F | Forfalloda | Unanandalara            | 11100.00                                        |
| ≥ 00196-00015                  | 304402887          | 11100,00                | OCR Bankgird        | 5 10 (   | 548       | 10 648 2   | 2019-07-31 | Ursprungsbelopp         | 11100,00                                        |
|                                |                    |                         |                     |          |           |            |            | Återstående belopp      | 0.00                                            |
|                                |                    |                         |                     |          |           |            |            | -                       | Använd återstående belopp 🛛 🚽                   |
|                                |                    |                         |                     |          |           |            |            | Nett balans             | 11 100                                          |
|                                |                    |                         |                     |          |           |            |            | Nytt belopp             | 11104                                           |
|                                |                    |                         |                     |          |           |            |            | Använd betalnin         | ngssätt från ursprungsbetalning                 |
|                                |                    |                         |                     |          |           |            |            | Betalningssätt          | Autogiro Bankgiro                               |
|                                |                    |                         |                     |          |           |            |            | good                    | Inkasso                                         |
|                                |                    |                         |                     |          |           |            |            |                         | Intern betaining<br>OCR Bankoiro                |
|                                |                    |                         |                     |          |           |            |            |                         | OCR Plusgiro                                    |
|                                |                    |                         |                     |          |           |            |            |                         | Deposition<br>Diffbortbokning mindre belopp     |
|                                |                    |                         |                     |          |           |            |            |                         | Inhyrd V                                        |
| <                              |                    |                         |                     |          |           |            | )          | •                       |                                                 |
|                                |                    |                         |                     |          |           |            |            | Faktura                 |                                                 |
| Fakturor med samma             | a mottagare        |                         |                     | T        |           | ↓ E        | xkludera   | Fakturanummer           | 304402887                                       |
| Obiekt ↑:                      | Objektstyp         | Objektstypsgrupp        | Fakturanum          | Belopp B | esthelopp | Förfalloda | Mot ^      | Belopp                  | 10648,00                                        |
| Solution 100 00015             | 5 nm och kök       | Portädor                | 204402000           | 10 6 4 9 | 10 649    | 2010.00    | 20 Mor     | Restbelopp              | 10648,00                                        |
| ≥ 00196-00015<br>≥ 00196-00015 | 5 nm och kök       | Bostäder                | 304402886           | 10 648   | 10 648    | 2019-06-   | 28 Mor     | Ägare                   | Ägare #304                                      |
| 2 00196-00015                  | 5 rum och kök      | Bostäder                | 304402885           | 10 648   | 10 648    | 2019-05-   | 31 Mor     | Bankgiro                | 228866410                                       |
| 00196-00015                    | 5 rum och kök      | Bostäder                | 304402884           | 10 648   | 10 648    | 2019-04-   | 30 Mor     | Plusairo                | 228866410                                       |
| 00196-00015                    | 5 rum och kök      | Bostäder                | 304402883           | 10 648   | 10 648    | 2019-03-   | 29 Mor     |                         |                                                 |
| 00196-00015                    | 5 rum och kök      | Bostäder                | 304400599           | 10 648   | 10 648    | 2019-02-   | 28 Mor     | * Retalningens beloon   | 11 100 kr.överetiger fakturans resthelenn på 10 |
| Q0196-00015                    | 5 rum och kök      | Bostäder                | 304400598           | 10 648   | 10 648    | 2019-01-3  | 31 Mor     | 648 kr.                 | 11 Too ki oversuger lakturaris resideropp på To |
| 00196-00015                    | 5 rum och kök      | Bostäder                | 304400597           | 10 648   | 10 648    | 2018-12-   | 28 Mor     |                         |                                                 |
| 2 00196-00015                  | 5 rum och kök      | Bostäder                | 370400268           | 10 648   | 0         | 2018-02-   | 28 Mor     |                         |                                                 |
| ☑ 00196-00015                  | 5 rum och kök      | Bostäder                | 370400262           | 10 648   | 0         | 2018-01-   | 31 Mor     |                         |                                                 |
| ₩ 00196-00015                  | 5 rum och kök      | Bostäder                | 370400228           | 10 648   | 0         | 2017-12-   | 29 Mor 💙   | 1                       |                                                 |
| <                              |                    |                         |                     |          |           |            | >          |                         |                                                 |
| -                              |                    |                         |                     |          |           |            |            |                         |                                                 |
|                                |                    | Filtrera                |                     |          |           |            |            |                         |                                                 |
|                                |                    | Filtrera (1)            |                     |          |           |            |            |                         |                                                 |
|                                |                    | Filtrera                |                     |          |           |            |            |                         | OK Avhné                                        |

Använd samma betalningssätt som ursprungsfakturans betalning har, eller så bockar du ur valet och väljer ett nytt betalningssätt i listan.

| Ny betalning på fakte | ura                                                                                                    |      |
|-----------------------|----------------------------------------------------------------------------------------------------|------|
| Ursprungsbelopp       | 11100                                                                                                    | 00,0 |
| Återstående belopp    | 2100                                                                                                    | 00,0 |
|                       | Använd återstående belopp                                                                                                    | Ψ.   |
| Nytt belopp           | 9                                                                                                    | 000  |
| 🗹 Använd betalnir     | ngssätt från ursprungsbetalning                                                                                                    |      |
| Betalningssätt        | Autogiro Bankgiro<br>Inkasso<br>Intern betalning<br>OCR Bankgiro<br>OCR Plusgiro<br>Deposition<br>Diffbortbokning mindre belopp<br>Inhyrd | *    |
| Faktura               |                                                                                                    |      |
| Fakturanummer         | 304402887                                                                                                    |      |
| Belopp                | 10648,00                                                                                                    |      |
| Restbelopp            | 9000.00                                                                                                    |      |
| Ågare                 | Ägare #304                                                                                                    |      |
| Bankgiro              | 228866410                                                                                                    |      |
| Plusgiro              | 228866410                                                                                                    |      |

Du får hjälp med hur stort det återstående beloppet är att fördela. Det går också bra att klicka på *Använd återstående belopp* för att få beloppet ifyllt.

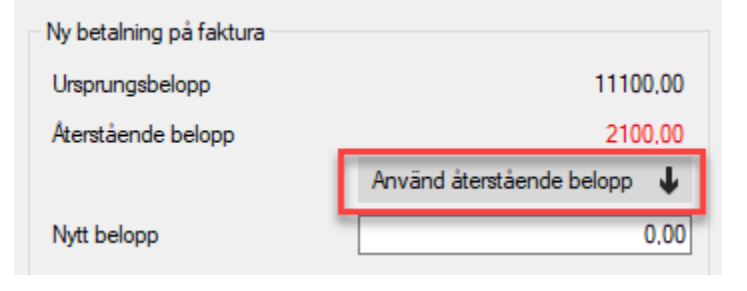

## Återbetalning med SUS-fil

Det finns nu möjlighet att skapa en utbetalningsfil av format SUS som kan skickas till Swedbank för att göra utbetalningar till hyresgäster som har betalat in för mycket på sina fakturor eller att kreditering har gjorts där det fanns betalningar registrerade.

Innan du skickar filen för utbetalning behöver du ha ett avtal med banken om hur dina insända uppgifter ska hanteras.

Det är Swedbank som är registerhållare av kontonummer och dessa uppgifter hämtas med hjälp av personnumret som kommer med i filen. Vitec Hyra har därför ingen information om hyresgästernas kontonummer.

#### Filformat

SUS-formatet är ett standardformat som Swedbank använder för utbetalningar, t ex för löner.

Filen består av buntar, där varje bunt har en öppningspost och en slutsummapost. Varje bunt kan innehålla en eller flera betalningar, men alla betalningar i en och samma bunt måste ha samma avtalsnummer. En och samma fil kan innehålla flera buntar med olika avtalsnummer.

I Vitec Hyra används endast 4 poster av flera möjliga i formatet.

- 05. Öppningspost
- 30 Betalpost
- 36. Aviseringspost
- 80. Slutsummapost

#### Inställningar/behörighet

För att kunna göra utbetalningar krävs att du har gjort vissa inställningar under Inställningar->Alternativ->Betalning->Återbetalning.

| ¢.                                  | Alternativ                                            | _   |
|-------------------------------------|-------------------------------------------------------|-----|
| 🥵 Generellt                         | Betalning                                             |     |
| 🖉 Kontrakt                          | eie Härkan du göra inställningar gällande betalningar |     |
| Avgifter                            | Betalning                                             |     |
| Linternkontrakt                     | Bank- och plusgirokontroll vid import av betalningar  | í   |
| Inhvrda kontrakt                    | Sökväg för betalningsfiler                            | í   |
| Taxering                            | Atometaling                                           | 1   |
|                                     |                                                       |     |
| * Autogiro                          | Avtalsnummer 12233                                    | í   |
| 👕 Bokföringsexport                  | Betalningssätt Återbetalning 🔻 🖄                      | í   |
| ්ඩ Krav                             | Sökväg för återbetalningsfil 3 C:\Temp 🛛 🖉            | ī   |
| 🔄 Inkasso                           | Minimibelopp 100,00                                   | (î) |
| ⊠ Fakturering                       | Utbetalningstyp 08 I thetalning                       | Û   |
| Betalning                           | uu ouudaning                                          | w   |
| Fil för extern utskrift/BGC Invoice |                                                       |     |

#### Följande inställningar kan anges:

| Inställning                     | Beskrivning                                                                                                    |
|---------------------------------|----------------------------------------------------------------------------------------------------|
| Avtalsnummer                    | Det avtalsnummer som fastighetsbolaget har fått från Swedbank. Max 6<br>tecken. Avvikande avtalsnummer kan anges på ägarnivå.                                                                                                    |
| Betalningssätt                  | Det betalningssätt som ska användas på de betalningar som skapas på<br>fakturor i Vitec Hyra i samband med att utbetalningen görs.                                                                                                    |
| Sökväg för<br>återbetalningsfil | Den sökväg som ska användas för att spara återbetalningsfilen som skapas.                                                                                                    |
| Minimibelopp                    | Det minsta belopp som utbetalningar ska göras för. Fastighetsbolagets<br>skuld till hyresgästen måste överstiga detta belopp för att återbetalning<br>ska göras till hyresgästen.                                                                     |
| Utbetalningstyp                 | Den utbetalningstyp som ska användas, ska vara samma som den som<br>fastighetsbolaget har kommit överens om med Swedbank vid<br>avtalsskrivning. Avvikande utbetalningstyp kan anges på ägarnivå, men<br>måste även där sammanfalla med avtalsnumret. |

Avvikande inställningar för avtalsnummer och utbetalningstyp kan göras på per ägare. Om ingen avvikande inställning angetts på ägarnivå används inställningen angiven i Alternativ-inställningarna.

| turainställningar                                                                                                    | Avvikande faktureringsinställningar                                                                                                    | Avvikande inställningar internkontrakt                                                                                                    |
|----------------------------------------------------------------------------------------------------|----------------------------------------------------------------------------------------------------|----------------------------------------------------------------------------------------------------|
| aktureringssätt Bankgiro                                                                                                    | Rubrik                                                                                                    | Arvänd avvikande inställningar för internkontrakt     Skapa fakturor på internkontrakt     Skapa fakturor samt betalningar på internkontrakt     Inget     Förfalo- och bokföringadatum första dagen i perioden     Skapa endast fakturaundelag på internkontrakt     Arvänd utökad kontering på internkontrakt |
| Distributionssätt ()<br>Lokal utskrift ()<br>E post<br>E post med bifogad PDFfaktura<br>Fil för extern utskrift<br>SMS          | Dagar til förfallodatum ① ③<br>Avvikande inställningar Fil för extem utskrift/BGC Invoice<br>○ Avvikande inställning för fakturor med restbelopp 0<br>○ Inkludera fakturor med restbelopp 0 | Använd avvikande inställningar för mediadebitering Minsta fakturabelopp  Fakturakommentar                                                                                                    |
| Uteknit eutogiro Anvand systeministalning Avvikande installning autogiro Kundnummer 197855 Bankgiro ① Inkasso Intrum Kundnummer | - Avvikande installinger Egen tuskittell for erakulte (GoL invoice) - Avvikande inst för inkludera fakturor med restbelopp 0 - Inikludera fakturor med restbelopp 0 T o m -datum            | Tillät direktfakturering Skapa avgifter för intema kontrakt Tillät direktfakturering för intema kontrakt Avvikande inställning återbetalning Avtalsnummer Utbetalningstyp                                                                                                    |

### Behörighet

Användaren som ska göra utbetalningen behöver ha behörighet till detta. Behörigheten heter **Skapa återbetalningsfil** och återfinns under *Hyra->Betalningar* i trädet över funktioner.

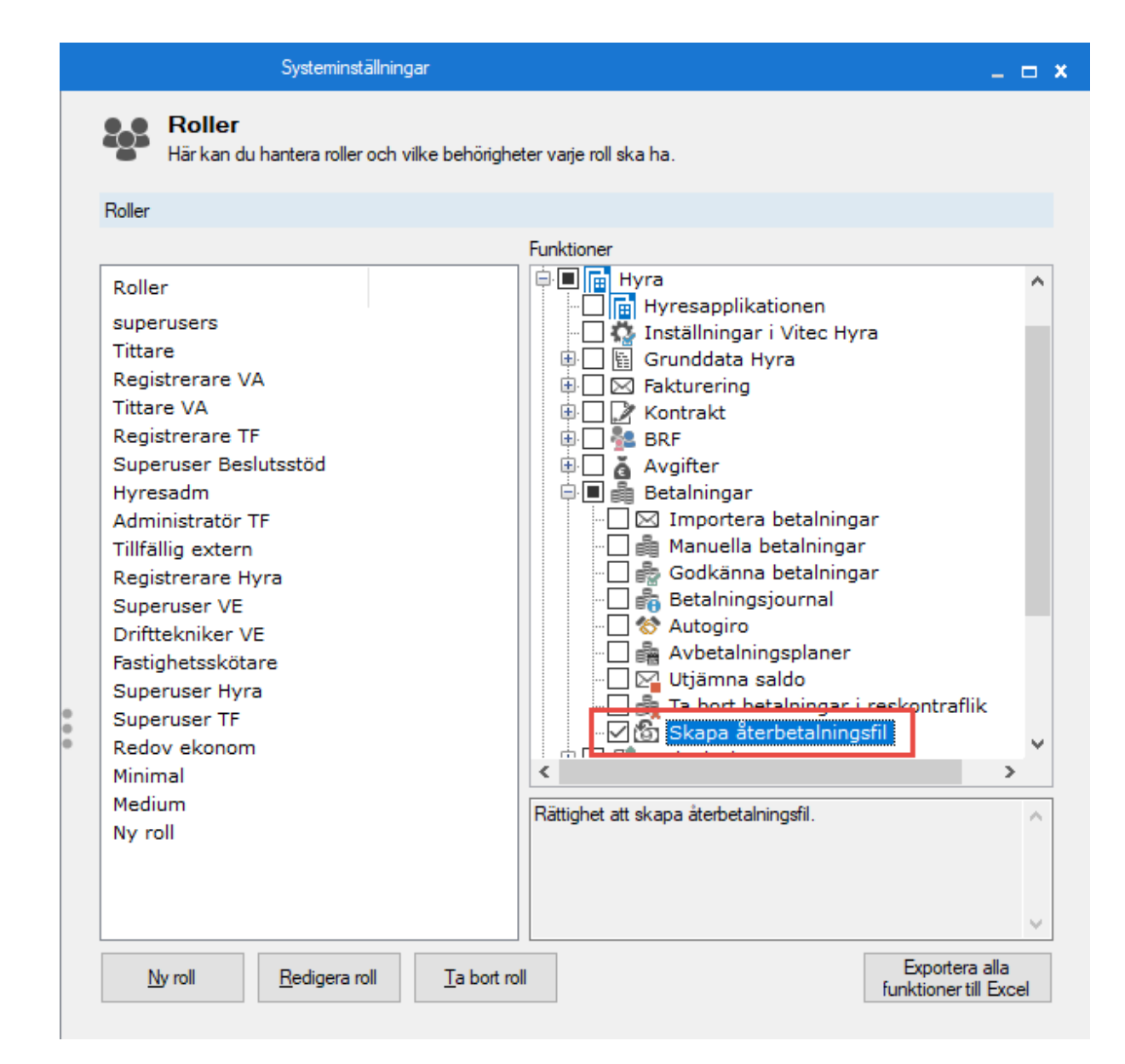

| Fakturering   | Betalning |                          |  |  |  |
|---------------|-----------|--------------------------|--|--|--|
| Kontrakt      |           | 5                        |  |  |  |
| BRF           | 90        | Importera betalningar    |  |  |  |
| Avgifter      | 2         | Manualla katalainaan     |  |  |  |
| Betalning     | 919       | Manuella betainingar     |  |  |  |
| Autogiro      | 0         | Godkänna betalningar     |  |  |  |
| Redovisning   | 8         | Betalningsjournal        |  |  |  |
| Reskontra     | <u> </u>  |                          |  |  |  |
| Rapporter     |           | Skapa avbetalningsplan   |  |  |  |
| Utskick       | 9<br>9 6  | Utjämna saldo            |  |  |  |
| Skriv ut      | <b>C</b>  | Saldokorrigeringsrapport |  |  |  |
| Grunddata     | <u>_</u>  | Oleana ŝteritatalaja aŭ  |  |  |  |
| Verktyg       |           | Skapa aterbetalningstil  |  |  |  |
| Inställningar | 1         | Vitec Kunskap            |  |  |  |

### Flödesbeskrivning

För att en utbetalning ska göras måste en faktura vara överbetald. Fakturan måste alltså ha ett negativt restbelopp. Om det rör sig om en kreditfaktura måste restbeloppet vara positivt. Hyresgästen/mottagaren får inte heller ha en skuld till hyresvärden/fastighetsbolaget. Summan av restbeloppet för hyresgästen/mottagaren måste överstiga minimibeloppet som angetts i Alternativinställningar.

Guiden innehåller 2 steg, där första steget är standardurvalet med Person-fliken tillgänglig. Efter standardurvalet kommer man till steget för att skapa själva återbetalningsfilen.

| 6                                                          |                                                |                                 |                                         |                                     |                            |                   | Skapa å          | erbetalningsfil (2/2)       | ) (                             |                     |                       |                    |             | - 🗆 🗙                                                  |
|------------------------------------------------------------|------------------------------------------------|---------------------------------|-----------------------------------------|-------------------------------------|----------------------------|-------------------|------------------|-----------------------------|---------------------------------|---------------------|-----------------------|--------------------|-------------|--------------------------------------------------------|
| Skapa återbeta<br>Härkan du se vi                          | <b>Iningsfil</b><br>Ika fakturor som kan       | áterbetalas.                    |                                         |                                     |                            |                   |                  |                             |                                 |                     |                       |                    |             | 6                                                      |
| Fakturor som komm                                          | er att återbetalas                             |                                 |                                         |                                     |                            |                   |                  |                             |                                 |                     |                       |                    |             | Urval                                                  |
| Objekt ↑∄                                                  | Faktura                                        | num                             | Belopp F                                | Restbelopp F                        | Förfalloda                 | Mottagare         | Betalnin         | gsmottagare                 | Kontrakt fr o m                 | Kontrakt t o m      | Fakturajoumalsn       | Fakturatyp         | Fak ^       | Alla kontrakt                                          |
|                                                            | 190033                                         | 37                              | 150                                     | -450                                | 2019-12-04                 | Antonietta Olsson | Antoniet         | ta Olsson                   |                                 |                     | 1003139               | Direktfaktura      | 201         | <ul> <li>Aktiva kontrakt</li> <li>Uppdatera</li> </ul> |
| 00003-00026                                                | 190033                                         | 13                              | 5 000                                   | -10 000                             | 2019-12-02                 | Charlie Nilsson   | Charlie 1        | Vilsson                     | 1993-06-01                      |                     | 1003129               | Direktfaktura      | 201         | Avslutade kontrakt                                     |
| <b>⊠ 00003-00027</b>                                       | 100403                                         | 36                              | 3 288                                   | -3 424 2                            | 2019-05-31                 | Cordelia Karlsson | Cordelia         | Karlsson                    | 2016-11-01                      |                     | 1002485               | Hyresfaktura       | 201         | Per datum 2019-11-26 (1)                               |
| ☑ 00011-00008                                              | 500079                                         | 37                              | 5 637                                   | -5 637 2                            | 2019-04-30                 | Jabari Olsson     | Jabari O         | Isson                       | 2015-11-21                      | 2019-06-30          | 5000027               | Hyresfaktura       | 201         |                                                        |
| ☑ 00011-00008                                              | 500079                                         | 6                               | 5 637                                   | -5 637 2                            | 2019-03-29                 | Jabari Olsson     | Jabari Ö         | lsson                       | 2015-11-21                      | 2019-06-30          | 5000027               | Hyresfaktura       | 201         | Filter                                                 |
| ☑ 00011-00008                                              | 500067                                         | 7                               | 5 199                                   | -5 199                              | 2019-02-28                 | Jabari Oleson     | Jabari O         | lsson                       | 2015-11-21                      | 2019-06-30          | 5000025               | Hyresfaktura       | 201         | Education                                              |
| ₩ 00011-00008                                              | 500061                                         | 16                              | 5 199                                   | -5 199                              | 2019-01-31                 | Jabari Olsson     | Jabari O         | Isson                       | 2015-11-21                      | 2019-06-30          | 5000019               | Hyresfaktura       | 201         | Fakturatyp                                             |
| ₩ 00011-00008                                              | 500055                                         | 57                              | 5 199                                   | -5 199                              | 2018-12-28                 | Jabari Olsson     | Jabari O         | Isson                       | 2015-11-21                      | 2019-06-30          | 5000018               | Hyresfaktura       | 201         | Hyresfaktura                                           |
| ₩ 00011-00008                                              | 500045                                         | 3                               | 5 199                                   | -5 199                              | 2018-11-30                 | Jabari Olsson     | Jabari O         | Isson                       | 2015-11-21                      | 2019-06-30          | 5000014               | Hyresfaktura       | 201         | Direktfaktura                                          |
| ₩ 00011-00008                                              | 500045                                         | 12                              | 5 199                                   | -5 199 2                            | 2018-10-31                 | Jaban Olsson      | Jabari O         | Isson                       | 2015-11-21                      | 2019-06-30          | 5000014               | Hyresfaktura       | 201         |                                                        |
|                                                            | 500045                                         | 1                               | 5.3/9                                   | -5 3/9 2                            | 2018-09-28                 | Jaban Olsson      | Jaban O          | Isson                       | 2015-11-21                      | 2019-06-30          | 5000014               | Hyresfaktura       | 201         | Aterbetalning                                          |
| 00011-00008                                                | 50002                                          | 78                              | 2 133                                   | -5 199 4                            | 2018-08-31                 | Jaban Olsson      | Jaban O          | Isson                       | 2015-11-21                      | 2019-06-30          | 5000010               | Hyresfaktura       | 201         |                                                        |
|                                                            | 50002                                          | 10                              | 5 199                                   | -0 199 4                            | 2018-07-31                 | Japan Olsson      | Jaban O          | Isson                       | 2010-11-21                      | 2019-06-30          | 5000010               | Hyrestaktura       | 201         | Skapa återbetalningsfil                                |
| E=00011-00008                                              | 50002                                          | 0                               | 0 100                                   | -0 100 4                            | 2010-00-23                 | Japan Oisson      | Jaban O          | ISSON                       | 2010-11-21                      | 2013-06-30          | 0000010               | nyrestaktura       | 201 *       |                                                        |
| Fakturor som inte ko<br>Objekt ↑ <u>i</u><br>⊠ 00001-00002 | mmer att återbetala<br>Fakturanum<br>159000022 | s men som ka<br>Belopp<br>5 000 | an inkluderas r<br>Restbelopp<br>-5 000 | nanuelt<br>Förfalloda<br>2019-09-17 | Mottagare<br>7 Terrell Lar | sson              | Fakturajoumalsn  | Fakturatyp<br>Direktfaktura | Information<br>Mottagaren har e | en totalskuld på 51 | 8 255.00 kr.          |                    | ^           |                                                        |
| ☑ 00001-00002                                              | 10040067                                       | 9 6 3 4                         | -1 000                                  | 2019-03-29                          | 9 Terrell Lan              | noee              | 1002485          | Hyreofaktura                | Mottagaren har e                | en totalskuld på 58 | 3 255.00 kr.          |                    |             |                                                        |
| 00001-00004                                                | 1900261                                        | 10 000                          | -30 000                                 | 2019-06-19                          | 9 Constance                | e Persson         | 1002878          | Inkassofaktura              | Fakturan har skie               | okats till inkasso. |                       |                    |             |                                                        |
| 00001-00009                                                | 10040084                                       | 7 351                           | -4 000                                  | 2019-05-31                          | 1 Bernard K                | arlsson           | 1002485          | Hyresfaktura                | Mottagaren har e                | en totalskuld på 21 | 7 576,00 kr.          |                    |             |                                                        |
| 00001-00011                                                | 10040090                                       | 7 923                           | -77                                     | 2019-05-31                          | 1 Daniela Ni               | lsson             | 1002485          | Hyresfaktura                | Totala återbetaln               | ingsbeloppet (77)   | 00 kr) för mottagaren | understiger minimi | ibeloppet 🗸 |                                                        |
| Antal: 39                                                  |                                                |                                 |                                         |                                     |                            |                   |                  |                             |                                 |                     |                       | <b>†</b> 10        | dudera      |                                                        |
| Fakturor som inte ka                                       | an áterbetalas                                 |                                 |                                         |                                     |                            |                   |                  |                             |                                 |                     |                       |                    |             |                                                        |
| Objekt †∄                                                  | Fakturanum                                     | Belopp                          | Restbelopp                              | Förfalloda.                         | Mottagare                  |                   | Fakturajournalsn | Fakturatyp                  | Information                     |                     |                       |                    | ^           |                                                        |
| S 00001-00006                                              | 10025725                                       | 3 308                           | -16 692                                 | 2018-11-30                          | 0 E Okei SS                | 5N: Olsson        | 1001413          | Hyresfaktura                | Mottagaren har is               | nte ett svenskt oe  | rsonnummer.           |                    |             |                                                        |
| S 00001-00014                                              | 10040099                                       | 6 571                           | -6 571                                  | 2019-04-30                          | 0 Johanssor                | - Nilsson AB      | 1002485          | Hvresfaktura                | Mottagaren har in               | nte ett svenskt pe  | rsonnummer.           |                    |             |                                                        |
| 00001-00014                                                | 10040098                                       | 6 571                           | -6 571                                  | 2019-03-25                          | 9 Johansson                | - Nilsson AB      | 1002485          | Hyreofaktura                | Mottagaren har ir               | nte ett svenskt pe  | sonnummer.            |                    | ~           |                                                        |
|                                                            |                                                |                                 |                                         |                                     |                            |                   |                  |                             |                                 |                     |                       |                    | >           |                                                        |
| <                                                          |                                                |                                 |                                         |                                     |                            |                   |                  |                             |                                 |                     |                       |                    |             |                                                        |
| <                                                          |                                                |                                 |                                         |                                     |                            |                   |                  |                             |                                 |                     |                       |                    |             |                                                        |
| Kantal: 16                                                 |                                                |                                 |                                         |                                     |                            |                   |                  |                             |                                 |                     |                       |                    |             |                                                        |
| <<br>Antal: 16                                             |                                                |                                 |                                         |                                     |                            |                   |                  |                             |                                 |                     | -                     | dant cc F          | lakåt l     | lanta ya Klar Hizin                                    |

Steget för att skapa återbetalningsfilen innehåller 3 fakturalistor och en sidomeny för att göra urval, filtrera listorna och skapa själva filen.

Den översta fakturalistan innehåller de fakturor som kommer ingå i återbetalningsfilen. Notera att det inte blir en rad per faktura i filen, utan att fakturor med samma hyresgäst/mottagare slås ihop till en rad. Det går alltså inte att jämföra antalet fakturor i listan med antal rader i filen, däremot ska det totala återbetalningsbeloppet stämma överens mellan listan och filen. Listan är en standard-fakturalista, med en extra kolumn *Betalningsmottagare*, som visar vem som kommer att motta återbetalningen. Finns det t.ex. mer än en hyresgäst på ett kontrakt kommer Hyresgäst 1 att motta betalningen.

Restbeloppet som visas för fakturorna i listan beräknas utifrån godkända betalningar på fakturorna, oavsett betalningsdatum.

Fakturor i den översta listan kan exkluderas manuellt och hamnar då i en mellersta fakturalistan.

Den mellersta fakturalistan innehåller fakturor som av någon anledning inte kommer att ingå i återbetalningsfilen. Dessa fakturor kan dock inkluderas manuellt. Följande orsaker finns att en faktura hamnar i denna lista:

- Fakturan är inkassomarkerad.
- Mottagarens totala återbetalningsbelopp understiger minimibeloppet angivet i Alternativinställningar.
- Mottagaren har en skuld till hyresvärden/fastighetsbolaget.
- Fakturan har blivit manuellt exkluderad.

#### Exempel på information:

| Information                                                                                                    |
|----------------------------------------------------------------------------------------------------|
| Manuellt exkluderad.                                                                                             |
| Totala återbetalningsbeloppet (40,00 kr) för mottagaren understiger minimibeloppet för återbetalningar (100 kr). |
| Mottagaren har en totalskuld på 16 310.00 kr.                                                                    |
| Mottagaren har en totalskuld på 1 171.00 kr.                                                                     |
| Fakturan har skickats till inkasso.                                                                              |
| Totala återbetalningsbeloppet (1,00 kr) för mottagaren understiger minimibeloppet för återbetalningar (100 kr).  |
| Mottagaren har en totalskuld på 14 636.00 kr.                                                                    |
| Mottagarer har er totalskulu på 14 000.00 kr.                                                                    |

Den understa fakturalistan innehåller fakturor som inte kan ingå i återbetalningsfilen, och kan inte inkluderas. Det finns bara en orsak till att fakturor hamnar i denna lista:

• Mottagaren saknar svenskt personnummer.

#### Exempel på information:

| Information                                   |
|-----------------------------------------------|
| Mottagaren har inte ett svenskt personnummer. |
| Mottagaren har inte ett svenskt personnummer. |

#### Skapa fil

Innan du klickar på knappen för att skapa återbetalningsfilen måste du välja ett utbetalningsdatum. Som standard väljs nästa bankdag som utbetalningsdatum. Det är detta datum som kommer anges både i filen och på de betalningar som skapas i Vitec Hyra.

När du sedan klickar på knappen för att skapa återbetalningsfil får du först en fråga för att bekräfta att du vill skapa filen. Filen skapas sedan och sparas enligt den sökväg som angetts i Alternativinställningar. Filen som sparas visas i en dialog över sparade filer, och bakom den visas en lista över de betalningar som skapats i Vitec Hyra.

|                                              |                                        |           |                 |                    |            |                         | Skapa åt                 | erbetalningsfil  | (2/2)                              |                    |         |                                |                     |                                                                                       |
|----------------------------------------------|----------------------------------------|-----------|-----------------|--------------------|------------|-------------------------|--------------------------|------------------|------------------------------------|--------------------|---------|--------------------------------|---------------------|---------------------------------------------------------------------------------------|
| Skapa återbetalning<br>Härkan du se vilka fa | <b>gsfil</b><br>akturor som kan återbe | etalas.   |                 |                    |            |                         |                          |                  |                                    |                    |         |                                |                     | 6                                                                                     |
| etalningar som skapats                       |                                        |           |                 |                    |            |                         |                          |                  |                                    |                    |         |                                |                     | Urval                                                                                 |
| Faktura                                      | Betalt belopp<br>-3 424<br>-3 424      | Betald mo | Restbelopp<br>0 | Fakturabe<br>3 288 | Faktura m  | Betalning<br>2019-11-26 | Förfalloda<br>2019-05-31 | Antal dag<br>179 | Betalningssätt<br>Intern betalning | Objekt<br>00003-00 | 0027    | Mottagare<br>Cordelia Karlsson | Registre<br>2019-11 | Alla kontrakt     Aktiva kontrakt     Avslutade kontrakt     Per datum     2019-11-26 |
|                                              |                                        |           |                 | Ð                  |            |                         | f                        | Filhantering     |                                    |                    | >       |                                |                     | Fiter                                                                                 |
|                                              |                                        |           |                 | ¢                  |            |                         |                          |                  |                                    |                    |         |                                |                     | Fakturatyp<br>Hyresfaktura<br>Direktfaktura                                           |
|                                              |                                        |           |                 | File               | sus_201911 | 26141104.txt            |                          |                  | Sökväg<br>C:\Users\viabr\Downloads | FTP                | FTP-mec |                                |                     | Aterbetalning                                                                         |
|                                              |                                        |           |                 |                    |            |                         |                          |                  |                                    |                    |         |                                |                     | Utbetainingsdatum 2019-11-26                                                          |
|                                              |                                        |           |                 |                    |            |                         |                          |                  |                                    |                    |         |                                |                     |                                                                                       |
|                                              |                                        |           |                 |                    |            |                         |                          |                  |                                    |                    |         |                                |                     |                                                                                       |
|                                              |                                        |           |                 | <<br>Ant           | al: 1      |                         |                          |                  |                                    |                    | >       |                                |                     |                                                                                       |
|                                              |                                        |           |                 |                    |            |                         |                          | •••              |                                    |                    | Stäng   | ai                             |                     |                                                                                       |
|                                              |                                        |           |                 |                    |            |                         |                          |                  |                                    |                    |         |                                |                     |                                                                                       |
|                                              |                                        |           |                 |                    |            |                         |                          |                  |                                    |                    |         |                                |                     |                                                                                       |
|                                              |                                        |           |                 |                    |            |                         |                          |                  |                                    |                    |         |                                | >                   |                                                                                       |
| al: 1                                        |                                        |           |                 |                    |            |                         |                          |                  |                                    |                    |         |                                |                     |                                                                                       |
|                                              |                                        |           |                 |                    |            |                         |                          |                  |                                    |                    |         | Avbryt                         | << Bakåt N          | āsta >> <b>Klar</b> Hjār                                                              |

Filen ska sedan skickas till Swedbank för att utbetalningen ska göras. I Vitec Hyra har betalningar skapats och godkänts på de fakturor som var med i körningen. Betalningarna har fått bokföring enligt de regler som gäller för betalningssättet som angavs i Alternativ-inställningar.

## Krav

### Påminnelse/krav till Addoro

Det finns nu möjlighet att skicka påminnelse- och kravfakturor till Addoro på samma sätt som vid distribution av vanliga fakturor.

Du som skickar vanliga fakturor till Addoro, kan nu även skicka påminnelse- och kravfakturorna till Addoro på samma sätt enligt inställningarna under *Inställningar->Alternativ, Integration Addoro*. Fakturan ska även vara kopplad till ett kontrakt som har distributionssätt "Fil för extern utskrift".

## Rapporter

### Intressentlista

Det går nu att skapa listmallar för intressentlistan (Rapporter->Intressentlista). Listan har även kompletterats med nya kolumner och urvalet tar hänsyn till om kontraktet gäller eller inte.

#### Listmallar

Det är nu möjligt att anpassa **Intressentlistan** med vilken data som ska vara synlig. För detta ändamål skapar man listmallar som man kan styra vilka kolumner och därmed vilken data som ska ingå i rapporten. Mallarna påverkar enbart listvyn, innehållet i den PDF som kan skapas är oförändrat.

Det finns initialt med en standardgenererad listmall med samtliga tillhörande kolumner, att välja från i guiden för intressentlista.

| ( | Skapa ny mall                   |   |
|---|---------------------------------|---|
|   |                                 | W |
|   | Avgiftsrapport                  |   |
|   | Detaljerad hyresgästförteckning |   |
| ł | Förbandlingsunderlag            |   |
| I | Intressentlista                 |   |
| 1 | vargenngs- och uthymingslista   |   |

#### Nytt vid urval av intressenter

Datumurvalet i rapporten tar numera även hänsyn till om kontraktet gäller, som intressenten tillhör.

- Om intressenten saknar fr o m datum används istället kontraktets fr o m datum vid urvalet.
- Om intressenten saknar t o m datum används istället kontraktets t o m datum vid urvalet.
- Om kontraktet saknar t o m datum används objektets t o m datum om det finns.

### Nya kolumner

Intressentlistan har kompletterats med två nya kolumner som visar kontraktens fr o m respektive t o m datum för det kontrakt som intressenten tillhör: "Kontrakt fr o m" och "Kontrakt t o m".

| Kontrakt fr o m | Kontrakt t o m |
|-----------------|----------------|
|                 |                |

## BRF

### Lägenhetsförteckning – Ekonomisk plan

Datum för när ekonomisk plan registrerades visas nu på Lägenhetsförteckningen.

Datumet "Ekonomisk plan registrerad", som finns på Bostadsrättsföreningen (Redigera Ägare, fliken BRF), visas i huvudet på Lägenhetsförteckningen.

| ٢                                                   |                                                                  | Redigera ägare |
|-----------------------------------------------------|------------------------------------------------------------------|----------------|
| Standard Avancerat 📄 Bokf                           | föring 🔢 Koddelsvärden 🛃 BRF                                     |                |
| Grunddata<br>Ekonomisk plan registrerad 2           | Overlåtelser<br>2019-01-01 Faktureras inte t o m                 |                |
| Ekonomisk plan fastställd 1                         | 1900-01-01 Avvikande utställare                                  |                |
| Fördelningssätt Avvikande inställning Andel ek plan | Fakturautställare     Aktuell     Fakturamottagare direktfaktura | ägare 🔻 🗹      |

## Smått och gott

## Engångsbelopp har utökats

Största negativa belopp för engångsavgifter som har kunnat anges var tidigare -9 999 999, detta har nu utökats till -99 999 999.

### Skapa ärende

När man söker fram en person i Vitec Hyra och väljer att skapa ett ärende, serviceärende eller underhåll får man nu förslag på det objekt som personen är hyresgäst på. Förut kunde man få förslag på objekt som hyresgästen har hyrt tidigare.

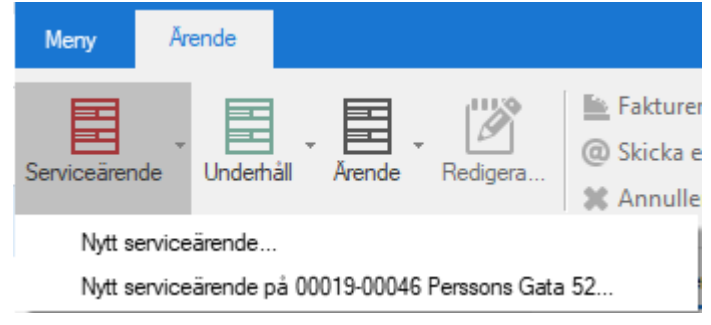

## Dolt lösenord integration Addoro

Lösenordet för integration till Addoro är numera dolt, *Inställningar->Alternativ->Integration Addoro*. Loggen visar heller inte lösenordet i klartext.

### Bokmärken - Avgift

En ny inställning för att styra hur många tecken man vill ha för fyllnad efter avgiftens namn på de bokmärken där avgifter skrivs ut.

Inställningen styr antal tecken som avgiftens namn ska fyllas ut med när avgiftens namn skrivs ut via bokmärke i en Wordmall. Standard är 75 tecken, vilket innebär att om avgiftens namn är kortare 75 tecken fylls bokmärket på med blanksteg för att göra namnet 75 tecken långt. Om 0 anges används bara ett TAB-steg för att skilja namnet från eventuellt belopp ett t o m-datum.

| ¢                                                                                                    | Alternativ                                                  | _ 🗆 × .   |
|----------------------------------------------------------------------------------------------------|-------------------------------------------------------------|-----------|
| Generellt                                                                                                    | Avgifter<br>Här kan du göra inställningar gällande avgifter |           |
| Kontrakt                                                                                                    | Avaiftskategorier                                           |           |
| Avgifter                                                                                                    | Visningsnamn på egna avgiftskategorier                      |           |
| 📲 Internkontrakt                                                                                                    |                                                             |           |
| 📝 Inhyrda kontrakt                                                                                                    | Kategori Kategori                                           |           |
| 🖣 Taxering                                                                                                    | Kategori 2 Kategori 2                                       |           |
| 😵 Autogiro                                                                                                    | Kategori 4 Kategori 4                                       |           |
| 📑 Bokföringsexport                                                                                                    | Kategori 5 Kategori 5                                       |           |
| Cill Krav                                                                                                    |                                                             |           |
| 🔄 Inkasso                                                                                                    | Bokmärken                                                   |           |
| ⊠ Fakturering                                                                                                    | Antal tecken för ifyllnad av avgiftsnamn 75                 |           |
| 🖷 Betalning                                                                                                    |                                                             |           |
| Fil för extern utskrift/BGC Invoice                                                                                                    | 0                                                           |           |
| 🖺 Fil för Svefaktura                                                                                                    | 8                                                           |           |
| 🛱 Dröjsmålsränta                                                                                                    |                                                             |           |
| R Mediadebitering                                                                                                    |                                                             |           |
| 1 Integration Capifast                                                                                                    |                                                             |           |
| 🖑 Integration 3L Pro                                                                                                    |                                                             |           |
| Addoro                                                                                                    |                                                             |           |
| 🛯 Wordmallskopplingar, uppsägning                                                                                                    |                                                             |           |
| 🖗 Kvarboenderabatt                                                                                                    |                                                             |           |
| http://www.com/action/action/a |                                                             |           |
| 🏠 Integration Vitec Arena / Mina sidor                                                                                                    |                                                             |           |
|                                                                                                    |                                                             |           |
|                                                                                                    |                                                             |           |
|                                                                                                    |                                                             |           |
| Logg                                                                                                    |                                                             | OK Avbryt |